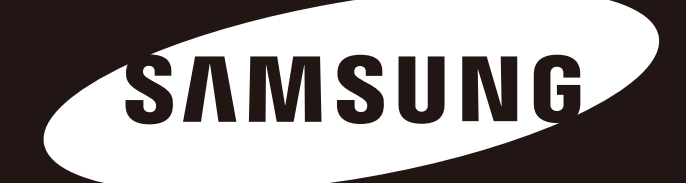

# Portable Series

Brukermanual

Ekstern Harddisk

M3 Portable S3 Portable

## Les dette først

#### Om denne manualen

Produktet ditt leveres med en hurtiginstalleringsveiviser og en brukermanual. Følg instruksjonene og forholdsreglene til denne manualen, ettersom det vil føre til en lettere og mer behagelig bruk av din Portable Series Harddisk.

### Hurtiginstalleringsveiviser

En installeringsveiviser følger med ditt kjøp av Portable Series Ekstern Harddisk. Hurtiginstalleringsveiviseren beskriver produktkomponentene og gir enkle instruksjoner om hvordan du installerer produktet.

#### Brukermanual

Brukermanualen inneholder detaljert informasjon om funksjoner og instruksjoner for hvordan du bruker din Portable Series Eksterne Harddisk.

#### Bruk av denne manualen

Les nøye og forstå avsnittet "Behandling og forholdsregler" før bruk av produktet. Dersom du ikke følgerinstruksjonene som er beskrevet i avsnittet Behandling og forholdsregler, kan det føre til skade på deg eller din Portable Series Eksterne Harddisk.

Vi henviser til avsnittet Feilsøking hvis du opplever et problem med produktet.

#### Ikonveiledning

| lkon |           | Betydning                                                                                    |
|------|-----------|----------------------------------------------------------------------------------------------|
|      | Forsiktig | Disse skal leses omhyggelig før du bruker non av funksjonene                                 |
| !    | Advarsel  | Disse inneholder opplysninger om funksjoner som du må kjenne til. Brukeren må være forsiktig |
|      | Merknad   | Disse inneholder nyttige opplysninger om funksjonene.                                        |

Programvare og brukermanualer kan lastes ned på nettsiden til Samsung Harddisk Media, samsunghdd.seagate.com. Innholdet til denne brukermanualen kan endres uten forhåndsvarel pga. produktforbedring.

## Behandling og forholdsregler

Følgende informasjon bidrar til å øke brukers sikkerhet og forhindre skader på brukers eiendeler. Les nøye gjennom informasjonen og bruk produktet korrekt.

#### Leveres med den nominelle USB-buss strømmen

Samsungs Portable Series må bruke USB-buss strømmen. Kople til den medfølgende USB-porten med den nominelle USB-buss strømmen.

#### **Beslektet Installasjon**

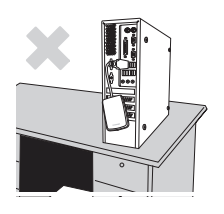

Bruk produktet på en plan flate.

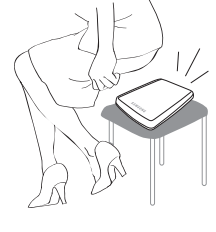

Ikke sitt på produktet og ikke plasser et tungt objekt ovenpå produktet. Produkt-kassen eller koblingen kan bli skadet og kan kanskje forutsake havarering.

#### Data kabel bruk

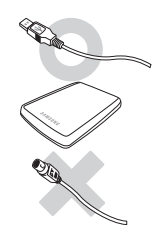

**Standardisert data kabel.** Dette kan forsterke den feilaktige driften og kan forårsake en funksjonsfeil.

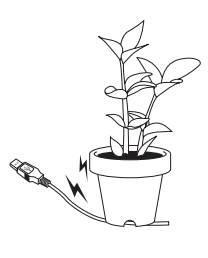

Bøy ikke datakabelen hardt og ikke plasser et tungt objekt ovenpå datakabelen. Hvis datkabelen er skadet, kan det føre til funksjonsfeil.

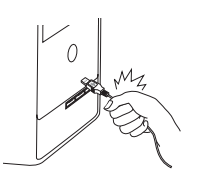

### Frakoble ikke datakabelen ved bare å trekke i kabelen.

Dette kan skade forbindelseledd på produktet og kan forårsake et problem med produktet.

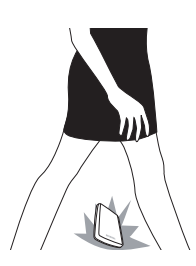

#### Støt/slag

Den eksterne driveren er enkelt bærbar og du kan kanskje lett miste den. Vær forsiktig så du ikke slipper og slår produktet under bæring av den eksterne driveren. Hvis du får et støt/slag e.l. på den eksterne driveren, kan det føre til dårlige sektorer på disken. Dårlige sektorer kan forårsake forskjellige og potensielle lese/skrive feil.

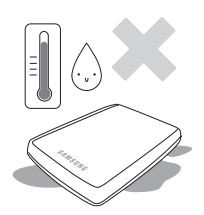

#### Fuktighet

Hvis du bruker produktet på steder som er utsatt for fuktighet, kan det være fare for elektrisk sjokk. I tillegg, forlenget eksponering i fuktighet kan føre til korrogering av div. deler og komponenter.

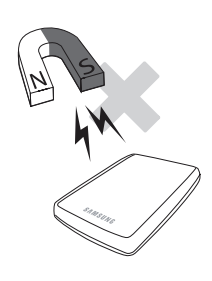

#### Magneter

Magnetiske objekter kan forårsake forskjellige typer av skade på HDD, inklusivt data skade. Hold magneter og magnetiske objekter borte fra den eksterne driveren.

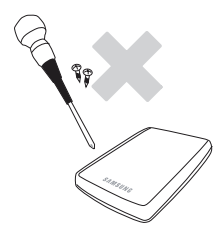

### Demontering og fjerning av oblat.

For reparsjoner, vennligst kontakt det angitte (Samsung) kunde service-senter. Uautorisert demontering, reperasjon, eller forandringer av produktet og uautorisert fjerning av oblatet vil ugyldiggjøre garantien.

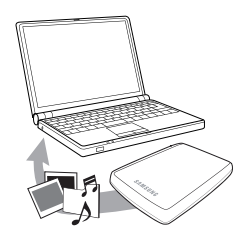

### Ta alltid sikkerhetskopi / backup av dine viktige data.

Den eksterne driver produsenten garanterer ikke for data lagret i den eksterne driveren og vil ikke påta seg ansvar for noen mentalt eller matrialskade som er pådratt under data gjenvinning.

• Backup : Lagre den orginale og en kopi på to eller fler separate og tilgjengelig lagrings-medier.

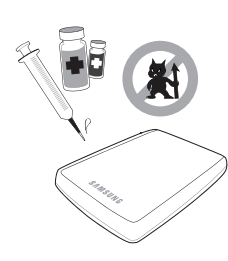

### Regelmessig virusskanning

Bruk antivirusprogrammet og skann enheten ofte for virus. Beskytt den eksterne stasjonen mot virusinfeksjon.

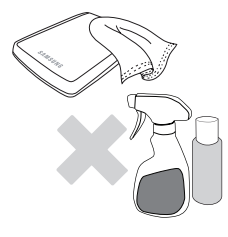

#### Rengjøring av produktet

Bruk aldri rensevæske eller liknende kemikalier. Ikke spray rensevæske direkte på produktet. Det kan føre til missfarging og missdannelse av produktet.

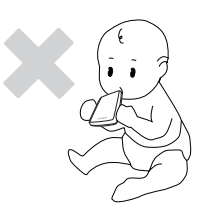

#### Beslektet forvaring.

Hold produktet og utstyret utenfor rekkevidde fra barn. Det kan føre til personskader og problemer.

#### Fjern forsiktig hardware

Bruk alltid den sikre hardware fjernings kjennetegn før du slår av harddisken eller fra-kobling av USB-kabelen og strømkabel.

#### 1 MB = 1 000 000 byte / 1 GB = 1 000 000 000 byte / 1 TB = 1 000 000 000 byte

Lagringskapasiteten kan variere avhengig av Driver-formateringsmetoden, partisjon anordning, og typen av driftssystemet som blir brukt.

## Innholdsfortegnelse

| Les dette først                                 | 2<br>2<br>2<br>2                                         | Om denne manualen<br>Hurtiginstalleringsveiviser<br>Brukermanual<br>Bruk av denne manualen                                                                                                    |
|-------------------------------------------------|----------------------------------------------------------|----------------------------------------------------------------------------------------------------|
| Behandling og forholdsregler                    | 3<br>3<br>3<br>4<br>4<br>4<br>4<br>4<br>4<br>4<br>4<br>4 | Levert med den nominelle USB BUS Power<br>Data kabel bruk<br>Sjokk<br>Fuktighet<br>Magneter<br>Demontering og fjerning av oblat.<br>Ta alltid sikkerhetskopi / backup av dine viktige data.<br>Regelmessig virusskanning<br>Rengjøring av produktet<br>Beslektet forvaring.<br>Fjern forsiktig hardware |
| Introduksjon                                    | 6                                                        | Introduksjon                                                                                                    |
| Spesifikasjoner                                 | 7                                                        | M3 Portable/S3 Portable                                                                                                    |
| Koble til din Portable Series                   | 8<br>9<br>10                                             | Installasjon<br>Windows<br>Macintosh                                                                                                    |
| Bruke din Portable Series                       | 11<br>11<br>13<br>13<br>14                               | Kopiering / Flytte Filer<br>Diskfjerningsmetode<br>Sikker fjerning av din Portable Series<br>For Windows<br>For Macintosh                                                                                                    |
| Portable Series Ekstern Harddisk<br>Programvare | 15<br>15<br>17                                           | Programvaren Samsung Drive Manager<br>Installere Samsung Drive Manager<br>Bruke Samsung Drive Manager                                                                                                    |
| Feilsøking                                      | 19                                                       | Feilsøking                                                                                                    |
| Vedlegg                                         | 20<br>20<br>20<br>20<br>21<br>21                         | Deling og endring av filsystemtype<br>Reformater til FAT32<br>Reformater til NTFS32<br>Format i Macintosh<br>Produktsertifiseringer<br>FCC                                                                                                    |

## Introduksjon

Portable Series Ekstern Harddisk er en ekstern harddiskmedia med høy ytelse som støtter USB 2.0 og USB 3.0. I motsetning til konvensjonelle stasjonære diskmedier, gjør Portable Series Ekstern Harddisk det mulig for deg øyeblikkelig å legge til større lagringskapasitet til ditt system uten å ta datamaskinen fra hverandre.

Dette betyr at din Portable Series Ekstern Harddisk kommer fullstendig delt og formatert for din bruk og du kan øyeblikkelig få tilgang til mediaet ved kun å plugge det til datamaskinen gjennom en USB-port.

Samsungs Portable Series leveres med Samsung Drive Manager, som er et Windows-basert integrert administrasjonsprogram som gjør det enklere å bruke eksterne harddisker.

Samsung Drive Manager understøtter flere forskjellige funksjoner, f.eks. auto-backup, fil-/mappesikkerhet, stasjonslås, stasjondiagnostik, oppsett av partisjonering og strøminnstillinger.

\* M3 Portable : USB 3.0 S3 Portable : USB 3.0

### Spesifikasjoner (M3 Portable, og S3 Portable)

| Kategori                | S3 Portable                                         | M3 Portable |  |
|-------------------------|-----------------------------------------------------|-------------|--|
| Interface               | HøyhHastighet USB                                   |             |  |
| Overføringshastighet    | 5 Gbps maks.                                        |             |  |
| Styrke                  | USB Vert Styrke                                     |             |  |
| Oporativovetom          | Windows XP/Vista/7/8                                |             |  |
| Operativsystem          | Mac OS X 10.4.8 eller Senere                        |             |  |
| Harddiskkapasitet       | 500GB / 1TB / 1.5TB / 2TB                           |             |  |
| Dimensjoner (W x H x L) | (82mm x 15.6mm x 111mm) (81.9mm x 17.6mm x 110.6mm) |             |  |
| Format System           | NTFS                                                |             |  |

#### System Krav

- PC : Windows XP / Vista / 7 / 8
- Macintosh : Mac OS X 10.4.8 eller nyere.
- · Oppgrader ditt operative system til den seneste versjonen for å oppleve bedre utførsel og pålitelighet.

#### Komponenter

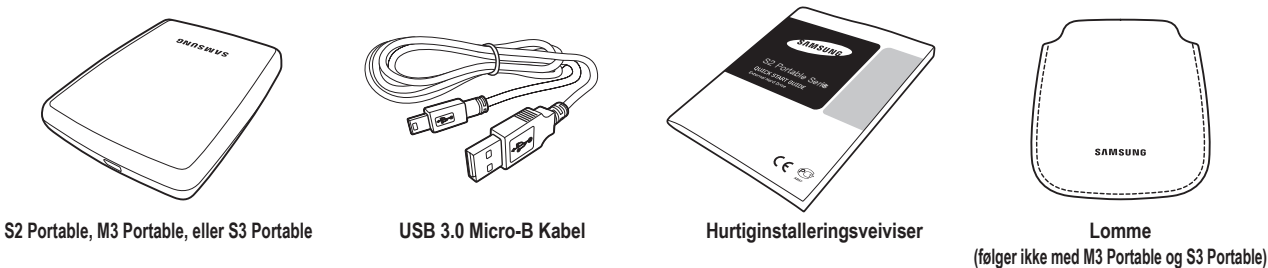

\* Når du kjøper en S2 Portable 3.0 External Hard Drive, vær sikker på at alle er innkludert i din produkt pakning.

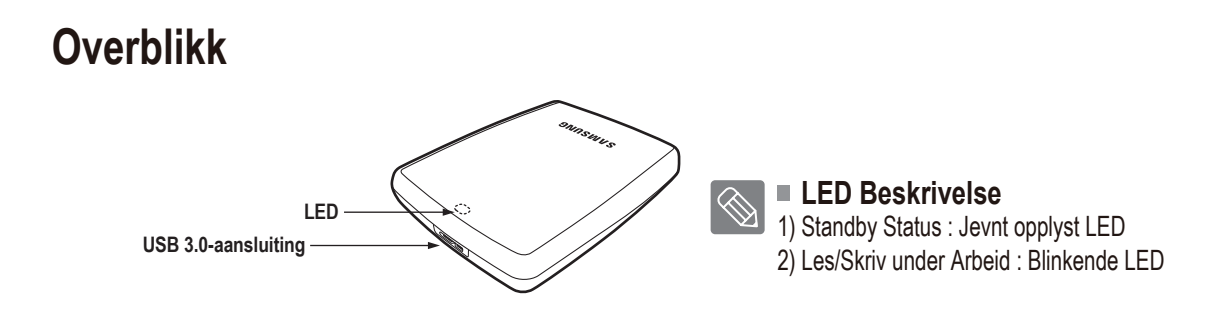

> For å bruke den Hard Drive på dens maksimum hastighet, trenger du en PC eller et Host (vert) kort som støtter USB 3.0 interface.

## Koble til din M3 Portable, eller S3 Portable

#### Installasjon

Ga na dat uw computer voldoet aan de minimale systeemvereisten als uiteengezet in Systeemvereisten. Steek de USB-kabel in de desktop / laptop zoals getoond wordt in afbeeldingen 1 en 2:

• Figur 1. Koble til en stasjonær datamaskin

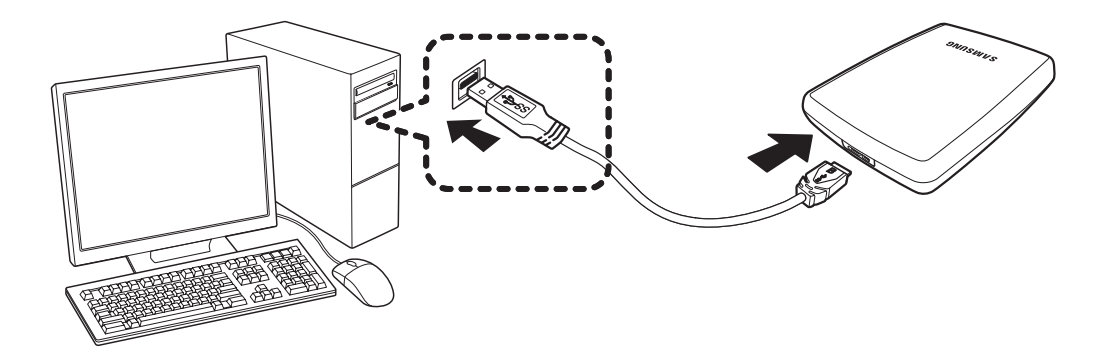

• Figur 2. Koble til en bærbar datamaskin

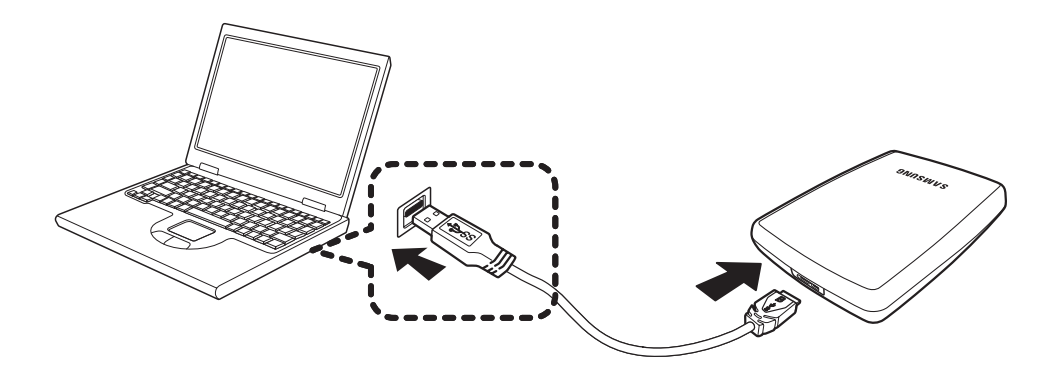

> For å bruke den Hard Drive på dens maksimum hastighet, trenger du en PC eller et Host (vert) kort som støtter USB 3.0 interface.

#### Windows

Når du kobler Portable Series Ekstern Harddisk til datamaskinen vil et lite ikon opptre i systemkurven i det nedre høyre hjørnet på skjermen.

• Figur 3. Systemkurvet viser et eksternt utstyr

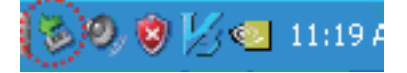

Det operative systemet vil gjenkjenne og vise "Samsung" media under "Min Datamaskin."

• Figur 4. I Windows Explorer vil du se en ny Samsung media

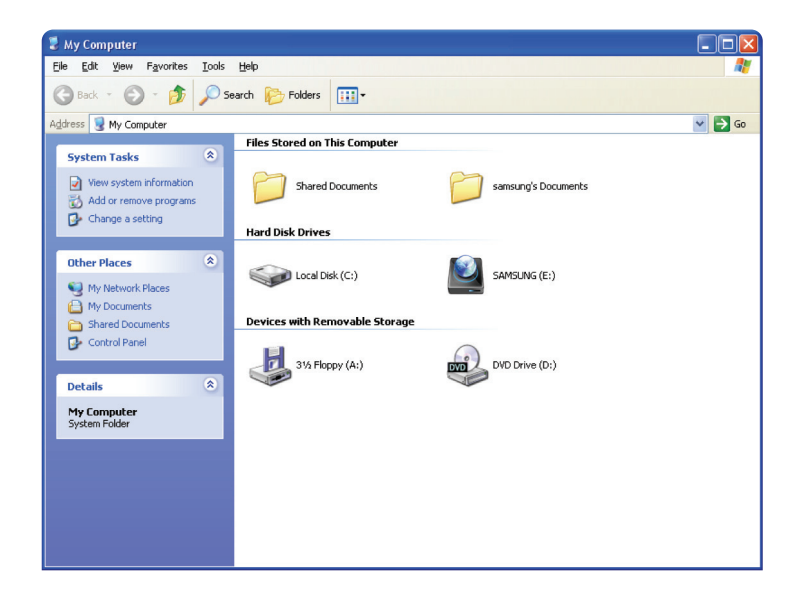

Du er nå klar til å bruke Samsung Portable Series Eksterne Harddisk.

#### Macintosh

Koble din Portable Series Ekstern Harddisk til datamaskinen. Ditt Macintosh operativsystem vil deretter skape et SAMSUNG-stasjonsikon.

Figur 5. Macintosh Ekstern HDD tilkoblingsikon

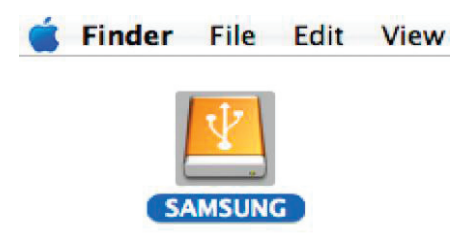

Når du har klikket på SAMSUNG-ikonet vil følgende mappe vises.

Figur 6. Macintosh Mapper

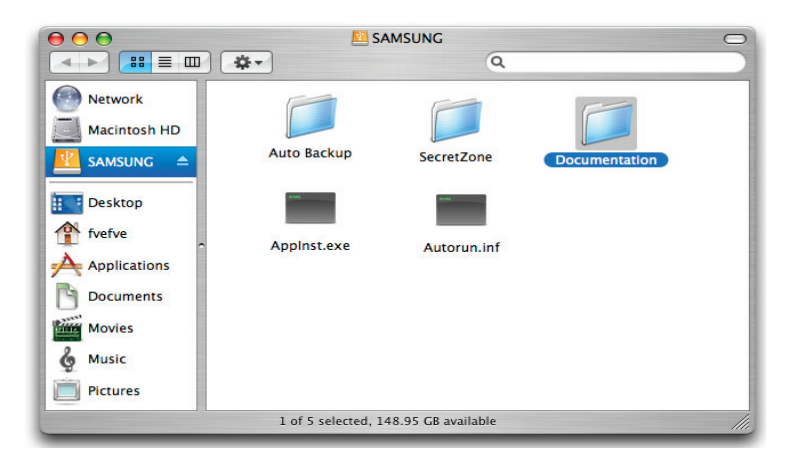

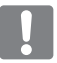

Du er nå klar til å bruke Samsung Portable Series Eksterne Harddisk. (Programvare inkludert med din Portable Series Ekstern Harddisk støtter ikke Mac operativmiljø.)

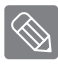

Samsung leverer en NTFS for Mac Driver som kan brukes til å skrive data på eksterne harddiskr i NTFS-format på Mac OS. NTFS for Mac Driver kan lastes ned på Samsungs webområde

(http://samsunghdd.seagate.com).

### **Bruke din Portable Series**

#### Kopiering / Flytte Filer

Nå som du har installert din nye Portable Series Eksterne Harddisk kan du kopiere eller flytte filer eller hele mapper fra din nye Portable Series til din datamaskin og omvendt.

Det er viktig å forstå forskjellen mellom Kopier og Flytt.

Kopier : er for å lage en duplikatmappe eller fil og lagre den slik at du har to kopier. Flytte : er å ta en mappe eller fil fra et sted og plassere den på et annet.

NÅR DU FLYTTER EN MAPPE ELLER FIL VIL DU IKKE LENGER HA EN SIKKERHETSKOPI.

Kopier og lim filene fra datamaskinen til S-SeriesEkstern Harddisk Media (Disk Fjernings Metode).

#### Diskfjerningsmetode

Eksempel: vi vil lage en kopi av Temp-mappen på C-drevet på din datamaskin og kopiere den over til Portable Series Eksterne Harddisk.

Fra Windows Desktop klikk:

```
Start -> Programmer -> Tilbehør -> Windows Explorer
```

• Figur 7. Komme til Windows Explorer

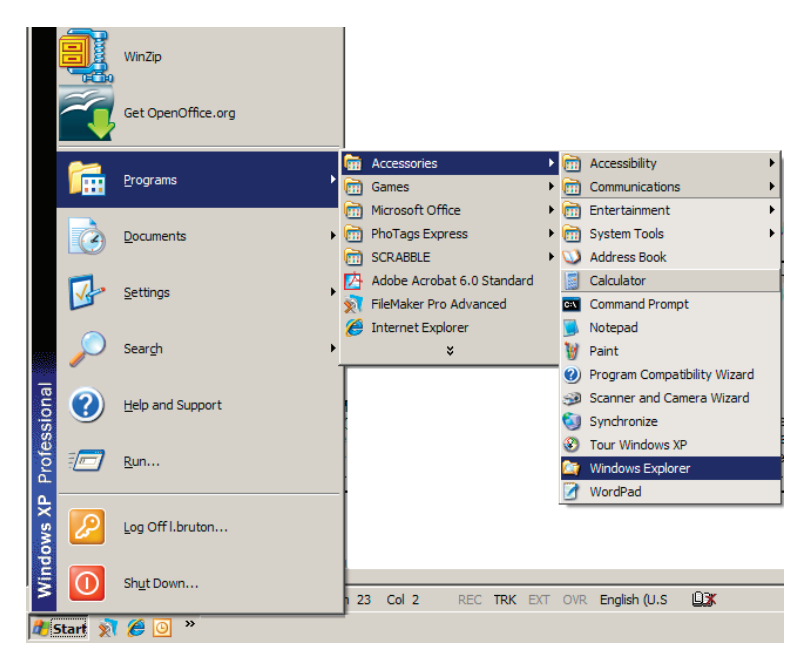

Fra Windows Explorer vil du se flere driverbokstaver; A, C. Ditt C-drev befinner seg på den lokale Harddisk Driveren. Portable Series Driveren vil mest sannsynlig være på E drevet, men den kan være på en hvilken som helst driverbokstav. For denne manualen vil vi anta at Portable Series-driveren befinner seg på E-drevet. I tillegg til å øve på å kopiere mapper og filer, vil vi kopiere Temp-mappen til Portable Series-driveren. Fra Windows Explorer skjermen: Klikk Lokal Disk C Fra høyrehånds vindu: Høyreklikk Temp mappen → Klikk Kopier

• Figur 8. Når du Høyreklikker en fil eller mappen, vil du få en annen meny.

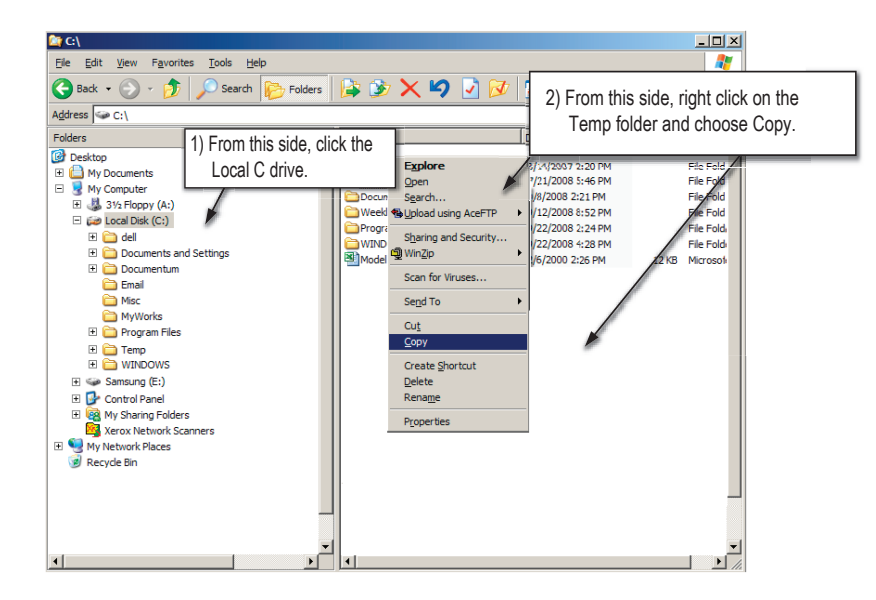

Nå vil vi kopiere Temp-mappen fra det Lokale C-drevet over til Samsung E-drev. Fra venste vindu i Windows Explorer : Høyreklikk Samsung E → Klikk Lim

• Figur 9. Ved å bruke høyreklikk nok en gang, kan vi lime Temp-filen over til S-Series.

| 🎥 C:\                                                                                                    |                                                                                                    |      |                                                                                                    |                                                                                                    |             |
|----------------------------------------------------------------------------------------------------|----------------------------------------------------------------------------------------------------|------|----------------------------------------------------------------------------------------------------|----------------------------------------------------------------------------------------------------|-------------|
| Eile Edit View Favorites Tools                                                                                                    | <u>H</u> elp                                                                                                    |      |                                                                                                    |                                                                                                    | A           |
| 🕒 Back 🔹 🕥 🖌 🏂 🔎 Search                                                                                                    | n 📂 Folders                                                                                                    | 🍃 🌶  | ' 🗙 🍤 🛂 🔯                                                                                                    | 7                                                                                                    |             |
| Address 🖙 C:\                                                                                                    |                                                                                                    |      |                                                                                                    |                                                                                                    | 💌 🔁 Go      |
| Folders                                                                                                    | ×                                                                                                    | Name |                                                                                                    | Date Modified 🔺                                                                                                    | Size Type 🔺 |
| Cestap     Cestap     Cestap     My Documents     My Documents     My Documents     My Documents     Systems     Systems     Cestap     Cestap     Ce | Explore<br>Egglore<br>Open<br>Search<br>Upload using Ac<br>Scan for Viruses<br>Sharing and Sec<br>QUMPZp<br>Format<br>Eject<br>Cut<br>Copy<br>Paste<br>Rename<br>Provertes<br>Right click O | eFTP | Pubs Backup<br>updt<br>vale<br>stabase<br>eAcrobat7.0<br>tics<br>ments and Settings<br>dy Reports<br>am Files<br>DOWS | 3/19/2008 5:20 PM<br>6/25/2008 5:20 PM<br>71/12008 5:20 PM<br>71/12008 5:20 PM<br>72/12/2008 3:20 PM<br>72/12/2008 5:20 PM<br>72/12/2008 5:20 PM<br>9/8/2008 2:20 PM<br>9/8/2008 2:24 PM<br>9/22/2008 4:28 PM |             |
| <b>I</b>                                                                                                    | ▼<br>▶                                                                                                    | •    |                                                                                                    |                                                                                                    | ▼<br>▶ //   |

**BEMERK :** Å ta ut USB-kabelen under filoverføring kan skade din datamasin og/eller S-Series Eksterne Harddisk Media. Hvis du har behov for å koble fra USB-kabelen, så vent til overføringsprosessen er fullført og koble deretter fra ved bruk av "Sikkerf jerning av maskinutstyr".

### Sikker fjerning av din Portable Series

#### **For Windows**

Høyreklikk på systemkurven nederst i høyre hjørne av skjermen din.

• Figur 10. Oppgavelinje befinner seg nede til høyre på skjermen.

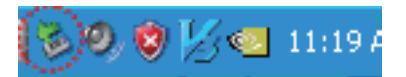

Klikk "Sikker fjerning av maskinutstyr."

• Figur 11. 'Sikker fjerningav maskinutstyr' vil vise alt utstyr som er koblet til ditt system.

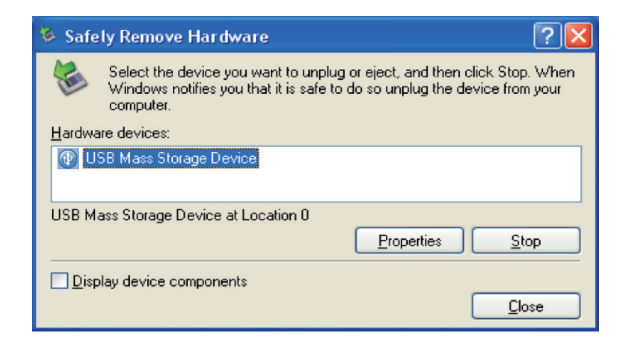

Klikk 'Samsung Portable Series USB-utstyr

 Figur 12. Vil vise en liste over alle masselagringsenheter, som din lokale harddisk og din Portable Series harddisk

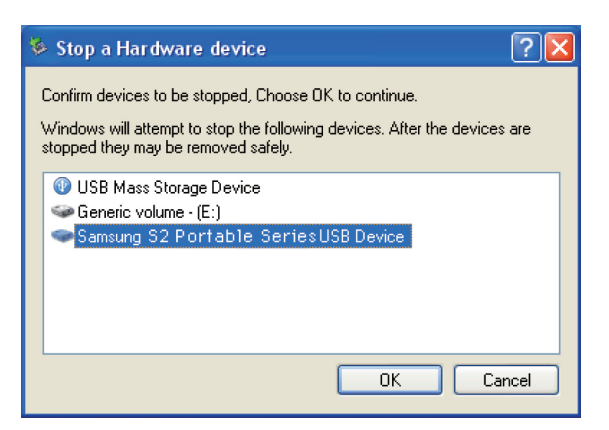

Når du ser "Sikker fjerning av maskinutstyr"-melding kan du fjerne utstyret sikkert fra systemet.

Bruk knappen "sikker fjerning" på Samsung driver manager til å fjerne den eksterne harddisk på sikker måde.

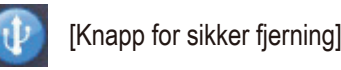

#### **For Macintosh**

Klikk ekstern harddisk media ikon og velg "Eject "SAMSUNG.""

• Figur 13. For Macintosh klikk USB ikonet og velg Eject "SAMSUNG"

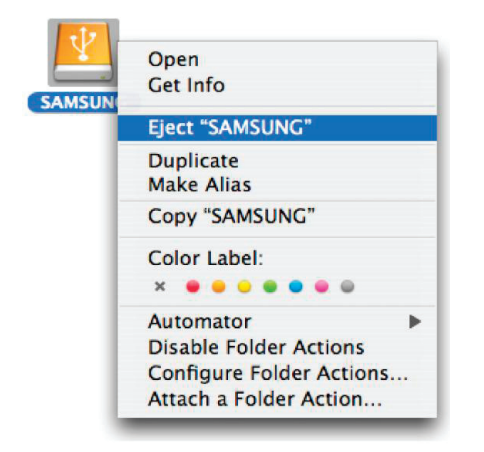

Dette frakobler disken sikkert. Det er nå trygt å ta ut disken fra datamaskinen.

Koble ikke S-Series Eksterne Harddisk Medias USB-kabel fra datamaskinen mens filoverføring er i gang. Avbrytelse av filoverføring kan føre til dataødeleggelse og/eller skade din Portable Series Eksterne Harddisk.

### **Programvare for Portable Series**

#### Programvaren Samsung Drive Manager

Samsung Drive Manager er buntet programvare for Windows som gir praktisk bruk av din eksterne harddisk. Samsung Drive Manager består av Samsung AutoBackup (en personlig løsning for sikkerhetskopiering), Samsung SecretZone<sup>™</sup> (en løsning for beskyttelse av personlige data), Samsung Secure Manager (en sikker administrasjonsløsning for en ekstern harddisk) og administrasjonsverktøy for ekstern Samsung-harddisk.

Samsung Drive Manager må være installert på en datamaskin som er koblet til Portable Series-enheten for å kunne brukes.

Se brukerhåndboken som fulgte med PortableSeries-enheten for mer informasjon.

Samsung Secure Manager kan ikke brukes hvis harddisken din ikke støtter sikkerhetsfunksjonen.

#### Installere Samsung Drive Manager

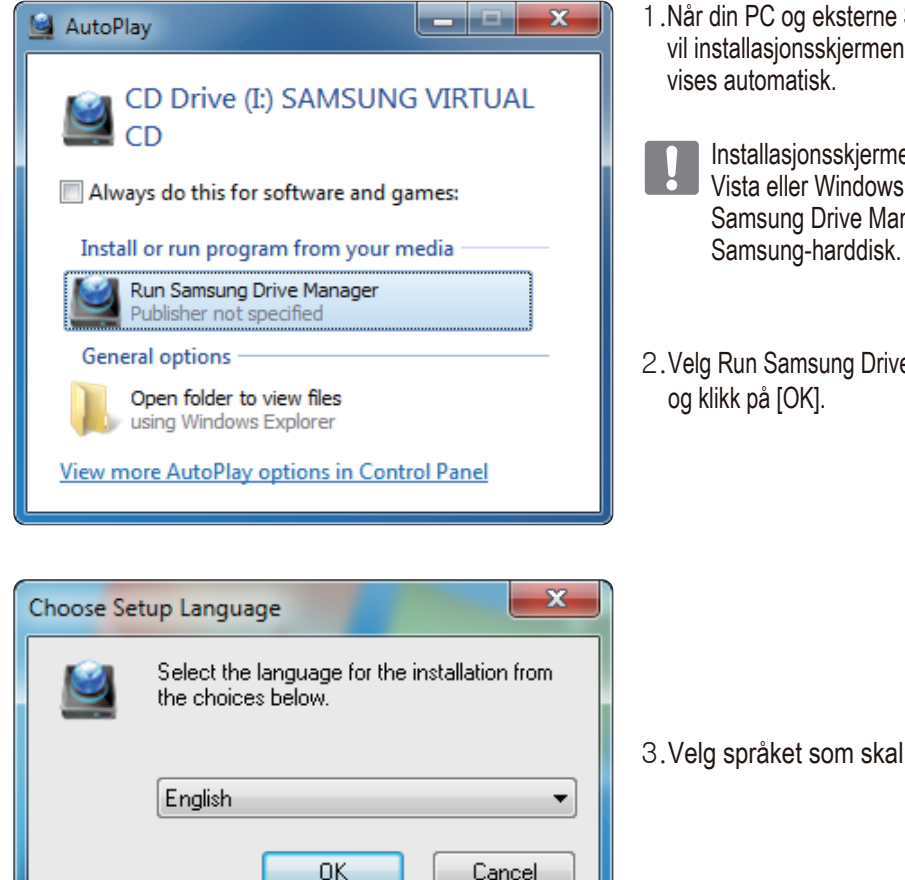

- 1 .Når din PC og eksterne Samsung-harddisk er tilkoblet, vil installasjonsskjermen for Samsung Drive Manager vises automatisk.
- Installasjonsskjermen vises ikke automatisk i Windows Vista eller Windows 7 / 8. I disse tilfellene må du kjøre Samsung Drive Manager.exe manuelt på din eksterne Samsung-harddisk.
- 2. Velg Run Samsung Drive Manager på installasjonsskjermen, og klikk på [OK].

3. Velg språket som skal brukes under installasjonen.

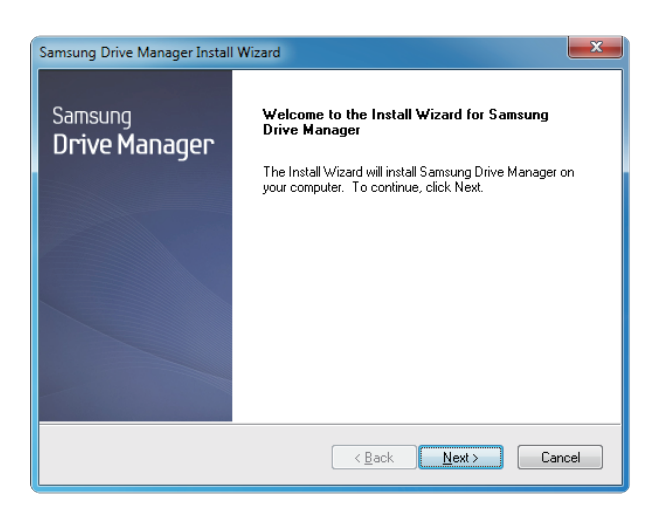

4. Når denne forberedelsesprosessen er gjennomført, vises velkomstskjermen for InstallShield-veiviseren.

#### 5. Klikk "Neste".

| Samsung Drive Manager Install Wizard                                                                                                    | × |
|----------------------------------------------------------------------------------------------------|---|
| License Agreement<br>Please read the following license agreement carefully.                                                                                                    |   |
| Press the PAGE DOWN key to see the rest of the agreement.                                                                                                    |   |
| End-User License Agreement (End-User License Agreement)<br>Please read this document carefully, as it contains important information. This End-User<br>License Agreement ("EULA") is a contract which is entered into between you (an<br>individual or a corporation) and Clarus Incovported (Clarus, Inc.) with regard to this<br>software. This software may include other components such as related media, printing,<br>and "online" or electronic documents ("Software") By installing, copying, or using this<br>software, you indicate that you accept the terms in the EULA. If you do not agree with the<br>terms in this EULA, you cannot install or use this software. | • |
| Do you accept all the terms of the preceding License Agreement? If you<br>select No, the setup will close. To install Samsung Drive Manager, you must<br>accept this agreement.<br>InstallShield                                                                                                    |   |
| < <u>B</u> ack Yes No                                                                                                    |   |

6. Lisensavtalen vises. Les denne nøye. Velg "Ja".

| Samsung Drive Manager Install Wizard                                                                                             |
|----------------------------------------------------------------------------------------------------|
| Choose Destination Location<br>Select folder where setup will install files.                                                     |
| Setup will install Samsung Drive Manager in the following folder.                                                                |
| To install to this folder, click Next. To install to a different folder, click Browse and select<br>another folder.              |
| Destination Folder<br>C:\Program Files\Clarus\Samsung Drive Manager Browse<br>InstallShield<br><u>&lt; Back Next &gt; Cancel</u> |

- 7. Skjermbildet for valg av installasjonsmappe for Samsung Drive Manager vises.
- 8. Angi installasjonsmappe, og klikk på "Neste".

| Samsung Drive Manager Install Wizard                                                                                                    | ×     |
|----------------------------------------------------------------------------------------------------|-------|
| Select Program Folder<br>Please select a program folder.                                                                                                    |       |
| Setup will add program icons to the Program Folder listed below. You may type a new fo<br>name, or select one from the existing folders list. Click Next to continue. | der   |
| Program Holder:<br>Gamsung Drive Managel                                                                                                    |       |
| Existing Folders:<br>Accessories<br>Administrative Tools                                                                                                    |       |
| Games<br>Maintenance<br>Startup                                                                                                    |       |
| Tablet PC                                                                                                    |       |
| InstallShield                                                                                                    |       |
| < <u>B</u> ack Next> Ca                                                                                                    | incel |

9. Velg programmappen der ikonene for Samsung Drive Manager skal registreres når skjermbildet for valg av programmappe vises, og klikk på "Neste".

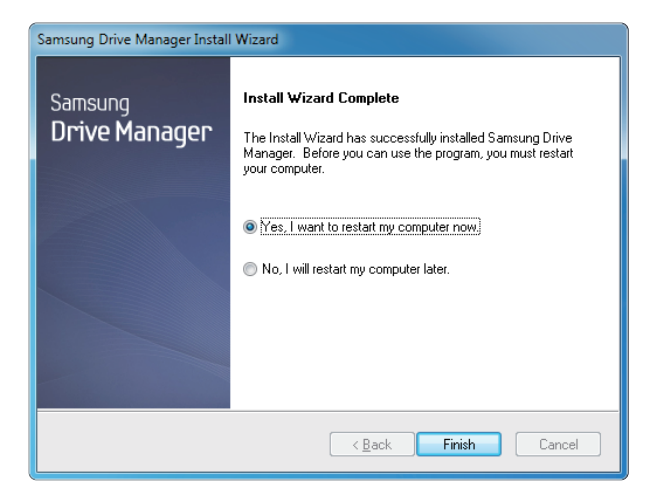

- 10. Datamaskinen kan startes på nytt etter installering av programmet.
- 11. Bekreft (om ønskelig) at du vil starte systemet på nytt, og klikk på "Fullfør".
  - Start datamaskinen på nytt når du blir bedt om dette for å sikre at Samsung Drive Manager vil kjøre som normalt.

#### **Bruke Samsung Drive Manager**

Velg Start (fra Windows-startmenyen) - Alle programmer - Samsung - Samsung Drive Manager.

Vinduet nedenfor vises når programmet kjøres.

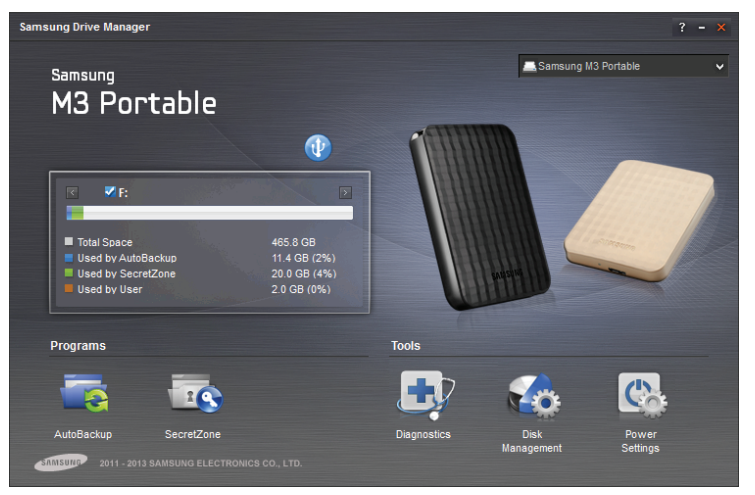

[Skjermbilde for Samsung Drive Manager]

Hovedvinduet til Samsung Drive Manager inneholder enhetsinformasjon, samt knapp for trygg fjerning av maskinvare, opplåsing av sikker harddisk, kjøring av program og verktøy.

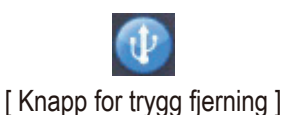

Klikk på Trygg fjerning av maskinvare for å trygt kunne fjerne harddisken din.

Noen modeller støtter ikke denne funksjonen. Opplåsingsknappen vil da vises med nedtonet farge.

Når sikkerhetskopieringskildene sikkerhetskopieres jevnlig ved bruk av Samsung AutoBackup, vil de kun bli fullstendig kopiert i løpet av den innledende kopieringsfasen. Sanntidskopiering (overvåking av sikkerhetskopieringsdata for automatisk sikkerhetskopiering av kun endrede data) vil deretter bli utført av praktiske grunner.

Samsung SecretZone™ er en beskyttelsesløsning for personlige opplysninger som lar deg opprette og bruke en kryptert harddisk på den eksterne Samsung-harddisken.

Ved bruk av Samsung SecretZone™ kan du beskytte viktige, konfidensielle og personlige data på en sikker og praktisk måte.

Denne funksjonen er ikke kompatibel med en ekstern harddisk som ikke støtter strøminnstillinger.

Se brukerhåndboken for Samsung Drive Manager som følger med produktet for mer informasjon. Brukerhåndboken for Samsung Drive Manager kan også lastes ned fra Samsungs nettside.

## Feilsøking

- Sjekk USB-kabeltilkobling.
- Sjekk LED lampen på HDD.
- Sjekk strømforsyning til Portable Series Eksterne Harddisk.
  - Tikkelyd er en indikering på utilstrekkelig strøm.
- Hvis disken ikke lenger blir gjenkjent, prøv å plugge den til en annen USB port.

### OFTE STILTE SPØRSMÅL

#### Q1. Fil-overføring tar for lang tid.

#### A1. - USB 2.0

Du vil oppleve langsom filoverføringshastighet hvis din datamaskin ikke støtter USB 2.0 eller hvis du ikke kobler Portable Series Ekstern Harddisk til en USB 2.0 port. Prøv å koble Portable Series Ekstern Harddisk til en annen port eller hvis din datamaskin ikke støtter USB 2.0 kjøp en separat USB 2.0 port. - USB 3.0

For å bruke den Hard Drive på dens maksimum hastighet, trenger du en PC eller et Host Card (vert's kort) som støtter USB 3.0 interface og USB 3.0 kabel.

- Q2. Den aktuelle lagrings kapasiteten til Portable Series Ekstern Harddisk er ulik fra kapasitet vist på pakningen.
- A2. Fil system type brukt for driver, deling arrangement, operative system type og antall andre faktorer kan påvirke den aktuelle kapasitet til din datamaskin.
   (1 MB =1 000 000 byte og 1 GB = 1 000 000 000 byte og 1TB=1.000.000.000.000bytes)
- Q3. Jeg koblet til min Portable Series Eksterne Harddisk og det virker som datamaskinen gjenkjenner den, men driveren vises ikke på Windows Explorer.
- A3. Portable Series Ekstern Harddisk er automatisk formatert til NTFS og vil arbeide normalt når du kobler den til din datamaskin. Likevel hvis delingen har blitt slettet eller fil systemet har blitt endret til en som ikke blir oppdaget av Windows, vil driveren ikke vises på Windows Explorer. Prøv å formatere driveren til FAT32 eller NTFS. (Advarsel: Formatering vil slette all data lagret i driveren.)

#### Q4. Jeg bruker Windows XP og kan ikke formatere driver til FAT32.

A4. Windows operativsystemer som kom etter Windows NT har begrenset FAT32 formatering for 32 GB. Derfor, hvis du ønsker å formatere din Portable Series Ekstern Harddisk til FAT32, må du laste ned en format nyttegjenstand fra din nettside. (Advarsel: Formatering vil slette all data lagret i driveren. Vi anbefaler at du sikkerhetskopierer din data før du fortsetter.)

#### Q5. Min datamaskin vil ikke starte opp riktig.

**A5.** Hvis du starter opp ditt system med Portable Series Ekstern Harddisk tilkoblet til din datamaskin er det mulig at ditt BIOS-system prøver å starte opp fra den eksterne HDD. Endre din BIOS oppstartssekvens eller frakoble den eksterne HDD fra systemet og prøv å starte opp igjen.

#### Q6. Jeg bruker en Mac og kan ikke kopiere filer.

A6. Dette kan være et filsystem forenlighetsproblem. Portable Series Ekstern Harddisk er automatisk formatert til FAT32 for kryss plattform forenelighet. For å bruke harddisken på et Mac OS X-operativsystem må du bruke NTFS for Mac Driver eller omformatere stasjonen din.

## Vedlegg

ADVARSEL - DELING OG FORMATERING AV DIN MEDIA VIL PERMANENT SLETTE ALLE FILER PÅ MEDIA. FORSØK IKKE Å GJØRE DETTE FØR ALLE FILENE DINE HAR BLITT SIKKERHETSKOPIERT OG SJEKKET FOR PÅLITELIGHET OG LESBARHET.

#### Deling og endring av filsystemtype

Det er mulig å dele din S2 Bærbar Ekstern Harddisk Media og endre filsystemtype.

- Reformater til FAT32
- Reformater til NTFS
- Reformater i Macintosh

#### **Reformater til FAT32**

Bruk Samsung Format Utility eller Samsung Drive Manager til å formatere din Portable Series Ekstern Harddisk til FAT32.

Samsung Format Utility: log ind på samsunghdd.seagate.com Samsung Drive Manager: se side 17

#### Reformater til NTFS

Følgende beskriver formatering til NTFS i Windows XP:

- Koble Portable Series Ekstern Harddisk til datamaskinen.
- Klikk "Start" fra det nedre venstre hjørnet på din skjerm.
- Høyreklikk "Min Datamaskin" og velg deretter "Administrer."
- Fra "Datamaskin Administrering" verktøy velg "Disk Administrering."
- Høyreklikk driver du ønsker å formatere og velg deretter "Slett Deling."
- Når driver delingen har blitt slettet høyreklikk driveren du ønsker å formatere og velg deretter "Ny Deling" som vist i diagrammet nedenfor.
- Fra Lag Deling Wizard, velg "Primær Deling" og tast deretter inn ønsket størrelse på delingen.
- Fra "Fil System" meny, velg "NTFS" og formater.

#### Format i Macintosh

Følgende beskriver formatering i Mac OS X:

- Lanser Mac OS X's "Disk nyttegjenstand"-verktøy.
- Åpne hoveddrivermappen på skrivebordet. Åpne mappen "Versjoner" under mappen "Nyttegjenstander".
- Velg filen "Disk nyttegjenstand".
- Velg drevet du ønsker å reformatere.
- Velg "Erase" menyen.
- Velg "Mac OS Extended(Journaled)" fra "Volume Format" menyen og klikk deretter "Erase" knappen.

#### Produktsertifiseringer

CE (European Union/Community) FCC (Federal Communications Commission) C-TICK CHINA RoHS 20 CU BSMI (Bureau of Standards, Metrology and Inspection) NRTL CB NEMKO

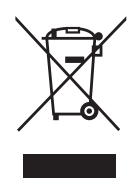

Denne merkingen som vises på produktet, dets tilbehør eller dokumentasjon, indikerer at produktet eller det elektroniske tilbehøret (for eksempel lader, headset, USB-kabel) ikke skal kastes sammen med annet husholdningsavfall ved slutten av levetiden. For å hindre potensiell skade på miljøet eller helseskader grunnet ukontrollert avfallsavhending ber vi om at dette avfallet holdes adskilt fra andre typer avfall og resirkuleres på ansvarlig måte for å fremme bærekraftig gjenbruk av materielle ressurser.

Private forbrukere bør kontakte enten forhandleren de kjøpte produktet av, eller lokale myndigheter, for detaljer om hvor og hvordan disse artiklene kan resirkuleres på en miljøvennlig måte.

Forretningsbrukere bør kontakte sin leverandør og undersøke vilkårene i kjøpskontrakten. Dette produktet og det elektroniske tilbehøret skal ikke blandes med annet kommersielt avfall som skal kastes.

#### FCC

| IMPORTANT NOTE: FCC Caution Statement         Any changes or modifications not expressly approved by the party responsible for compliance could void the user's authority to operate this equipment.         Regulatory Compliance         IMPORTANT NOTE: FCC Compliance statement         This equipment has been tested and found to comply with the limits for a Class B digital device, pursuant to Part 15 of the FCC         Rules. These limits are designed to provide reasonable protection against harmful interference in a residential installation.         This equipment generates, uses and can radiate radio frequency energy and, if not installed and used in accordance with the instructions, may cause harmful interference to radio communications. However, there is no guarantee that interference will not occur in a particular installation. If this equipment does cause harmful interference to radio or television reception, which can be determined by turning the equipment off and on, the user is encouraged to try to correct the interference by one of the following measures: <ul> <li>Reorient or relocate the receiving antenna.</li> <li>Increase the separation between the equipment and receiver.</li> <li>Connect the equipment into an outlet on a circuit different from that to which the receiver is connected.</li> <li>Consult the dealer or an experienced radio/TV technician for help.</li> <li>IMPORTANT NOTE: FCC Operation Guide</li> <li>This device complies with Part 15 of the FCC Rules. Operation is subject to the following two conditions:</li></ul>   |         |                                                                                                    |
|----------------------------------------------------------------------------------------------------|---------|----------------------------------------------------------------------------------------------------|
| Regulatory Compliance         IMPORTANT NOTE: FCC Compliance statement         This equipment has been tested and found to comply with the limits for a Class B digital device, pursuant to Part 15 of the FCC Rules. These limits are designed to provide reasonable protection against harmful interference in a residential installation. This equipment generates, uses and can radiate radio frequency energy and, if not installed and used in accordance with the instructions, may cause harmful interference to radio communications. However, there is no guarantee that interference will not occur in a particular installation. If this equipment does cause harmful interference to radio or television reception, which can be determined by turning the equipment off and on, the user is encouraged to try to correct the interference by one of the following measures:         • Reorient or relocate the receiving antenna.         • Increase the separation between the equipment and receiver.         • Connect the equipment into an outlet on a circuit different from that to which the receiver is connected.         • Consult the dealer or an experienced radio/TV technician for help.         IMPORTANT NOTE: FCC Operation Guide         This device complies with Part 15 of the FCC Rules. Operation is subject to the following two conditions:         (1) This device may not cause harmful interference, and (2) this device must accept any interference received, including interference that may cause undesired operation.         IMPORTANT NOTE: FCC Shielded cable statement |         | <b>IMPORTANT NOTE: FCC Caution Statement</b><br>Any changes or modifications not expressly approved by the party responsible for compliance could void the user's authority to operate this equipment.                                                                                                    |
| <ul> <li>IMPORTANT NOTE: FCC Compliance statement</li> <li>This equipment has been tested and found to comply with the limits for a Class B digital device, pursuant to Part 15 of the FCC Rules. These limits are designed to provide reasonable protection against harmful interference in a residential installation. This equipment generates, uses and can radiate radio frequency energy and, if not installed and used in accordance with the instructions, may cause harmful interference to radio communications. However, there is no guarantee that interference will not occur in a particular installation. If this equipment does cause harmful interference to radio or television reception, which can be determined by turning the equipment off and on, the user is encouraged to try to correct the interference by one of the following measures:</li> <li>Reorient or relocate the receiving antenna.</li> <li>Increase the separation between the equipment and receiver.</li> <li>Connect the equipment into an outlet on a circuit different from that to which the receiver is connected.</li> <li>Consult the dealer or an experienced radio/TV technician for help.</li> <li>IMPORTANT NOTE: FCC Operation Guide</li> <li>This device complies with Part 15 of the FCC Rules. Operation is subject to the following two conditions:</li> <li>(1) This device may not cause harmful interference, and (2) this device must accept any interference received, including interference that may cause undesired operation.</li> <li>IMPORTANT NOTE: FCC Shielded cable statement</li> </ul>          |         | Regulatory Compliance                                                                                                    |
| I his unit was tested with shielded cables on the peripheral devices. Shielded cables must be used with the unit to                                                                                                    | Class B | Regulatory Compliance         IMPORTANT NOTE: FCC Compliance statement         This equipment has been tested and found to comply with the limits for a Class B digital device, pursuant to Part 15 of the FCC         Rules. These limits are designed to provide reasonable protection against harmful interference in a residential installation.         This equipment generates, uses and can radiate radio frequency energy and, if not installed and used in accordance with the instructions, may cause harmful interference to radio communications. However, there is no guarantee that interference will not occur in a particular installation. If this equipment does cause harmful interference to radio or television reception, which can be determined by turning the equipment off and on, the user is encouraged to try to correct the interference by one of the following measures:         • Reorient or relocate the receiving antenna.         • Increase the separation between the equipment and receiver.         • Connect the equipment into an outlet on a circuit different from that to which the receiver is connected.         • Consult the dealer or an experienced radio/TV technician for help.         IMPORTANT NOTE: FCC Operation Guide         This device may not cause harmful interference, and (2) this device must accept any interference received, including interference that may cause undesired operation.         IMPORTANT NOTE: FCC Shielded cables statement         This unit was tested with shielded cables on the peripheral devices.       Shielded cables must be used with the unit to |
| insure compliance.                                                                                                    |         | insure compliance.                                                                                                    |

Med enerett. Seagate er et varemerke eller et registrert varemerke, som tilhører Seagate Technology LLC eller et av deres søsterselskaper i USA og/eller i andre land. Samsung og Samsung-logoen er varemerker som tilhører Samsung Electronics Co., Ltd. Alle andre varemerker eller registrerte varemerker tilhører sine respektive innehavere. Hvis det henvises til harddiskens kapasitet, er en gigabyte eller GB det samme som en milliard bytes, og en terabyte eller TB er det samme som tusen milliarder bytes. Din datamaskins operativsystem kan ha en annen måleenhet og opplyse en mindre kapasitet. Dessuten brukes en del av den opplyste kapasiteten til formatering og andre funksjoner og er derfor ikke tilgjengelig til datalagring. De eksemplene som brukes til å vise den kvantitative bruken for de forskjellige programmene, er utelukkende illustrative. Den faktiske mengden vil variere avhengig av forskjellige faktorer som f.eks. filstørrelse, filformat, funksjoner og programvare. Eksport og videreeksport av maskin- og programvare som inneholder kryptering, kan være regulert av USAs Department of Industry (næringsdepartementet) og Bureau of Industry and Security og kan være regulert med hensyn til import og bruk utenfor USAs grenser. De faktiske datahastighedene kan variere etter driftsmiljø og andre faktorer. Seagate forbeholder seg retten til uten varsel å endre produkttilbud eller spesifikasjoner.

Seagate Technology LLC, 10200 S. De Anza Blvd, Cupertino, CA 95014 U.S.A. Seagate Technology International, Koolhovenlaan 1, 1119 NB Schiphol-Rijk, The Netherlands